# Online System : Graduation Request

1. Go to https://reg.mfu.ac.th and select the icon "Graduate Request System"

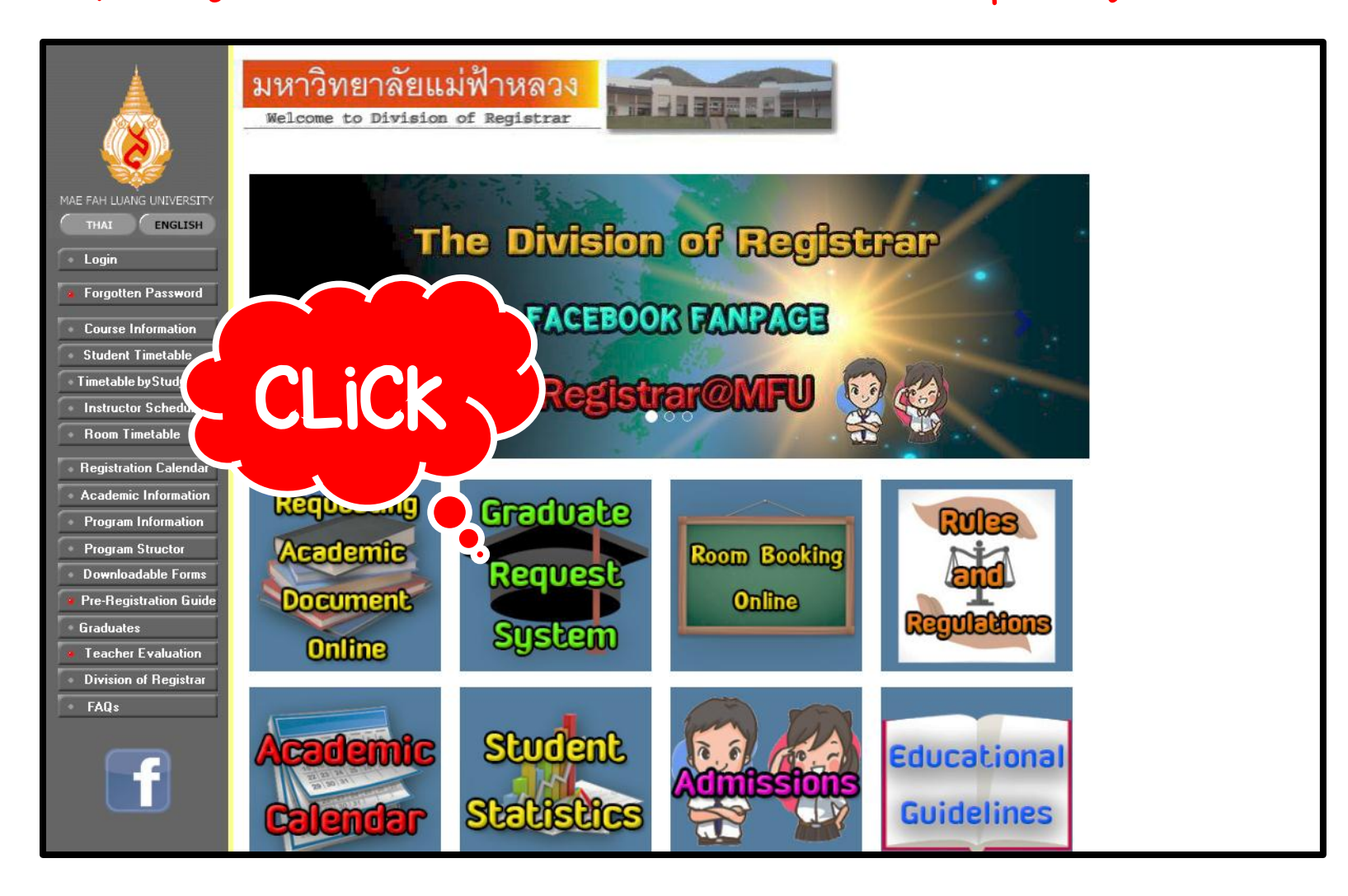

2. Log in to the system using the same username and password as when you logged into your own account from https://reg.mfu.ac.th.

| 📥 ระบบยื่นคำร้องขอสำ                                                                    | าเร็จการศึกษาออนไลน์                                                                                                    |
|-----------------------------------------------------------------------------------------|----------------------------------------------------------------------------------------------------|
| Graduate Rec                                                                            | quest System                                                                                                    |
| © Mae Fah Lua                                                                           | <sup>Jang University</sup>                                                                                                    |
| <mark>จ. เข้าสู่ระบบ</mark> /Log In<br>Please Enter Your User<br>Password               | ername and                                                                                                    |
| Username                                                                                |                                                                                                    |
| Password                                                                                |                                                                                                    |
| User Name / Password                                                                    | rd                                                                                                    |
| ใช้เหมือนกับระบบ Regist                                                                 | strar (Reg.mfu.ac.th)                                                                                                    |
| User Name / Password                                                                    | rd                                                                                                    |
| use the same as the re                                                                  | registration system                                                                                                    |
| คู่มือการใช้งาน /                                                                       | เ / User Manual                                                                                                    |
| ดัวอย่างรูบ                                                                             | รูปชุดครุย                                                                                                    |
| © 2017 - Powered by Center for Information Technology Services Mae Fah Luang University | 333 ม.1 ด.ท่าสุด อ.เมืองเชียงราย จ.เชียงราย 57100 โทร.05391 6433, 05391 6546-7 แฟกซ์: 05391 6375 Email:                                  |
| © 2017 - จัดทำโดย สมยับริการเทคโนโลยีสารสนเทศ มหาวิทยาลัยแม่ฟ้าหลวง                     | reg@mfu.ac.th                                                                                                    |
|                                                                                         | 333 Moo1, Thasud, Muang, Chiang Rai 57100 Thailand Tel : +66(0) 5391 6433, +66(0) 5391 6546-7 Fax: +66(0) 5391 6375 Email: reg@mfu.ac.th |

### 3. Click "Re-Submit Request for For Graduation" (See the picture).

| Graduate Request System   |                                                                                                    |                  |            |                  |           |         | Welcome 595 <b>12006</b><br>Ucgout | 12 WINASITROK |
|---------------------------|----------------------------------------------------------------------------------------------------|------------------|------------|------------------|-----------|---------|------------------------------------|---------------|
|                           |                                                                                                    |                  |            |                  |           |         |                                    |               |
| Request History           |                                                                                                    |                  |            |                  |           | (       | Re-submit Request form Fe          | or Graduation |
| ACADYEAR                  | SEMESTER                                                                                                    | Request form for | Graduation |                  | C Invoice | payment | DOCUMENT STAT                      | 110           |
|                           |                                                                                                    | Desc             | ription    |                  |           |         | QTY                                |               |
|                           |                                                                                                    |                  |            |                  |           |         |                                    |               |
| Note                      |                                                                                                    |                  |            |                  |           |         |                                    |               |
|                           |                                                                                                    |                  |            |                  |           |         |                                    |               |
|                           |                                                                                                    |                  |            |                  |           |         |                                    |               |
|                           |                                                                                                    |                  |            |                  |           |         |                                    |               |
|                           |                                                                                                    |                  |            |                  |           |         |                                    |               |
|                           |                                                                                                    |                  |            |                  |           |         |                                    |               |
|                           |                                                                                                    |                  |            |                  |           |         |                                    |               |
|                           |                                                                                                    |                  |            |                  |           |         |                                    |               |
|                           |                                                                                                    |                  |            |                  |           |         |                                    |               |
| © 2017 - Powered by Cente | © 2017 - Powered by Center for Information Technology Services Mae Fah Luang University 🛛 🔀 🚱 333 Moo1, Thasud, Muang, Chiang Rai 57100 Thailand Tel : +66(0) 5391 6433, +66(0) 5391 6546-7 Fax: +66(0) 5391 |                  |            |                  |           |         |                                    |               |
|                           |                                                                                                    |                  | 6375 Emai  | l: reg@mfu.ac.th |           |         |                                    |               |

4. Check to ensure that your name, surname, passport number, date of birth, ethnicity, and nationality are all correct. In case of any mistakes, print out a copy of the graduation request form, correct the mistake(s) with blue ink and sign your name next to each correction. Then submit the form to the Division of Registrar for correction in the system.

| 🖋 Graduate Request System         |                                             |                                               | Welcome 5571105 <b>0574000000</b><br>O Logout |
|-----------------------------------|---------------------------------------------|-----------------------------------------------|-----------------------------------------------|
| ป<br>ตรวจสอบข้อมูล<br>Verify Data | 2<br>กรอกข้อมูลที่อยู่<br>Fill Address      | 3<br>ดรวจสอบผลการศึกษา<br>Check Grade Results | 4<br>ขอหนังสือสำคัญ<br>Document Request       |
| ตรวจสอบข้อมูล / Verify Da         | ata                                         |                                               |                                               |
| ชื่อ - นามสกุล :                  | MISSICIAL                                   | Name -Surname :                               | MISS FILTERE                                  |
| รหัสประจำด้วนักศึกษา :            | <b>557 1105</b> 504                         | Student Code :                                | 557 1105 CDA                                  |
| เลขประจำตัวประชาชน :              | G61033250                                   | Identification Number :                       | GUIDDIDCS                                     |
| วันเ/ดือน/ปีเกิด :                | 30/07/2529                                  | Date of Birth :                               | 30/07/1986                                    |
| เชื้อชาติ :                       | Chinese                                     | Race :                                        | Chinese                                       |
| สัญชาติ :                         | Chinese                                     | Nationality :                                 | Chinese                                       |
| ตำสนา :                           | -                                           | Religion :                                    |                                               |
| ชื่อปริญญา :                      | ปรัชญาดุษฎีบัณฑิต สาขาวิชาวิทยาศาสตร์ชีวภาพ | Degree :                                      | Doctor of Philosophy Program in Biosciences   |
| วิชาเอก :                         | -                                           | Major :                                       |                                               |
| ระดับ :                           | ปริญญาเอก                                   | Student Level :                               | Graduate                                      |
| สำนักวิชา :                       | วิทยาศาสตร์                                 | School of :                                   | Science                                       |
| สาขาวิชา :                        | วิทยาศาสตร์ชีวภาพ                           | Program :                                     | Biosciences                                   |

Please ensure that your name and surname are spelled exactly as they are on your passport.

#### 5. After a thorough check, click "Next" to proceed to enter your address.

| 🖋 Graduate Request System                                                                                                    |                                             |                    | Welcome 557110<br><b>ம</b> Logout            |  |  |  |  |
|----------------------------------------------------------------------------------------------------|---------------------------------------------|--------------------|----------------------------------------------|--|--|--|--|
| สัญชาติ :                                                                                                    | Chinese                                     | Nationality :      | Chinese                                      |  |  |  |  |
| ศาสนา :                                                                                                    | -                                           | Religion :         |                                              |  |  |  |  |
| ชื่อปริญญา :                                                                                                    | ปรัชญาดุษฎีบัณฑิต สาขาวิชาวิทยาศาสตร์ชีวภาพ | Degree :           | Doctor of Philosophy Program in Biosciences  |  |  |  |  |
| วิชาเอก :                                                                                                    |                                             | Major :            | -                                            |  |  |  |  |
| ระดับ :                                                                                                    | ปริญญาเอก                                   | Student Level :    | Graduate                                     |  |  |  |  |
| สำนักวิชา :                                                                                                    | วิทยาศาสตร์                                 | School of :        | Science                                      |  |  |  |  |
| สาขาวิชา :                                                                                                    | วิทยาศาสตร์ชีวภาพ                           | Program :          | Biosciences                                  |  |  |  |  |
| ยื่นข                                                                                                    | อสำเร็จการศึกษา ภาคการศึกษา / ปีการศึกษา    | Submit for         | Graduation Request in Semester/Academic Year |  |  |  |  |
|                                                                                                    | 2/2560                                      |                    | 2/2017                                       |  |  |  |  |
| Note<br>Please check name-surname, passport number, date/month/ year of birth.<br>Especially, for foreign students and those students who will study abroad, please check the accuracy of name-surname<br>to match corresponding information found in the passport. If there is a mistake, request<br>If the data and record are incorrect, after print the form please correct each corresponding point by blue ink pen along with your signature. |                                             |                    |                                              |  |  |  |  |
| Cancel K Irev Next >                                                                                                    |                                             |                    |                                              |  |  |  |  |
| © 2017 - Powered by Center for Information Technology Services Mae Fah Luang University 🔤 f 📀 333 Moo1, Thasud, Muang, Chiang Rai 57100 Thailand Tel : +66(0) 5391 6433, +66(0) 5391 6433, +66(0) 5391 6433, +66(0)                                                                                                    |                                             |                    |                                              |  |  |  |  |
|                                                                                                    | 5391 6375 Em                                | ail: reg@mfu.ac.th |                                              |  |  |  |  |

- 6. Enter all addresses and information required.
  - Your current address, where you can be reached;
  - Your address after your graduation; and
  - $\succ$  An emergency contact person in case you cannot be reached.

After entering all the required information, click "Next" to re-check your study results and upload a photograph of yourself in a graduation gown.

| 🖋 Graduate Request System                                                               |                                                                                        | Welcome 55711055               |
|-----------------------------------------------------------------------------------------|----------------------------------------------------------------------------------------|--------------------------------|
| Person to notify in case of emergency                                                   |                                                                                        | Logour                         |
| Prefix Name                                                                             | MRS. v                                                                                 |                                |
| Name                                                                                    | SUSAN                                                                                  |                                |
| Surname                                                                                 | ANGEL                                                                                  |                                |
| Relationship                                                                            | MOTHER                                                                                 |                                |
| Address Line 1                                                                          | 999                                                                                    |                                |
| Address Line 2                                                                          | A STREET                                                                               |                                |
| PostCode                                                                                | 100000                                                                                 |                                |
| Country                                                                                 | Australia 🔹                                                                            |                                |
| Telephone No.                                                                           | <b>\$</b> 3245643564                                                                   |                                |
| Mobile phone No.                                                                        | <b>\$</b> 24456778852158                                                               |                                |
| Email Address                                                                           | abcd@gmail.com                                                                         |                                |
|                                                                                         |                                                                                        |                                |
|                                                                                         | c                                                                                      | ancel • Prev Next >            |
| © 2017 - Powered by Center for Information Technology Services Mae Fah Luang University | 💌 🖪 🔇 333 Moo1, Thasud, Muang, Chiang Rai 57100 Thailand Tel : +66(0) 5391 6433, +66(0 | ) 5391 6546 7 Fax: +66(0) 5391 |
|                                                                                         | 6375 Email: reg@mfu.ac.th                                                              |                                |

#### 7. Re-check the courses in which you enrolled and your corresponding results.

| 🖋 Graduate Request System    |                                   |                                              |              | Welcor<br>ک Logo                     | me 5571105 <b>55 (Mailene</b> )<br>out |
|------------------------------|-----------------------------------|----------------------------------------------|--------------|--------------------------------------|----------------------------------------|
| ดรวจสอบข้อมูล<br>Verify Data | กรอกข้อมูลที่อยู่<br>Fill Address | 3<br>ตรวจสอบผลการศี<br>Check Grade Re        | กษา<br>sults | ู่<br>ขอหนังสือสำคั<br>Document Regi | ນຼ<br>Jest                             |
| Check Grade Results          |                                   |                                              |              |                                      |                                        |
| SEMESTER                     | COURSE CODE                       | COURSE NAME                                  | CREDIT       | GRADE                                | GPA                                    |
| 2/2555                       | 1100981                           | Seminar 1                                    | 0            | S                                    | 0                                      |
| 2/2555                       | 1100992                           | Dissertation                                 | 6            | S                                    | 0                                      |
| 1/2556                       | 1100982                           | Seminar 2                                    | 0            | S                                    | 0                                      |
| 1/2556                       | 1100992                           | Dissertation                                 | 9            | S                                    | 0                                      |
| 2/2556                       | 1100992                           | Dissertation                                 | 9            | S                                    | 0                                      |
| 1/2557                       | 1100992                           | Dissertation                                 | 9            | S                                    | 0                                      |
| 2/2557                       | 1100992                           | Dissertation                                 | 9            | S                                    | 0                                      |
| 1/2558                       | 1100992                           | Dissertation                                 | 9            | S                                    | 0                                      |
| 2/2558                       | 1100992                           | Dissertation                                 | 6            | S                                    | 0                                      |
| 1/2559                       | 1100992                           | Dissertation                                 | 6            | S                                    | 0                                      |
| 2/2559                       | 1100992                           | Dissertation                                 | 6            | S                                    | 0                                      |
| 1/2560                       | 1100992                           | Dissertation                                 | 3            | Р                                    | 0                                      |
| 2/2560                       | 1100992                           | Dissertation                                 | 3            | Х                                    | 0                                      |
| 2/2559<br>1/2560<br>2/2560   | 1100992<br>1100992<br>1100992     | Dissertation<br>Dissertation<br>Dissertation | 6<br>3<br>3  | S<br>P<br>X                          | 0 0 0                                  |

8. Click "choose file" to upload the photo, a 1x1.5-inch photograph of yourself in a graduation gown (see picture).

Image upload conditions:

- File Size: maximum 200 kB
- File type: JPEG image (.jpg) only
- File name: Student ID number e.g. 5631006xxx.

| 🖋 Graduate Request System                                                                                                    |         |  |              |   | Welcor | ne 5571105 <b>55 (1994)</b><br>out |  |
|----------------------------------------------------------------------------------------------------|---------|--|--------------|---|--------|------------------------------------|--|
| 2/2557                                                                                                    | 1100992 |  | Dissertation | 9 | S      | 0                                  |  |
| 1/2558                                                                                                    | 1100992 |  | Dissertation | 9 | S      | 0                                  |  |
| 2/2558                                                                                                    | 1100992 |  | Dissertation | 6 | S      | 0                                  |  |
| 1/2559                                                                                                    | 1100992 |  | Dissertation | 6 | S      | 0                                  |  |
| 2/2559                                                                                                    | 1100992 |  | Dissertation | 6 | S      | 0                                  |  |
| 1/2560                                                                                                    | 1100992 |  | Dissertation | 3 | Р      | 0                                  |  |
| 2/2560                                                                                                    | 1100992 |  | Dissertation | 3 | Х      | 0                                  |  |
| 1. Image size 1 X 1.5 inch (file size d<br>2. Set Student ID as filenaux, e.g. 56<br>Choose                                                                                                    | file    |  |              |   | Cancel | ♦ Prev Next →                      |  |
| © 2017 - Powered by Center for Information Technology Services Mae Fah Luang University 🔤 😭 🥺 333 Moo1, Thasud, Muang, Chiang Rai 57100 Thailand Tel : +66(0) 5391 6433, +66(0) 5391 6546-7 Fax: +66(0) 5391 |         |  |              |   |        |                                    |  |
| 6375 Email: reg@mfu.ac.th                                                                                                    |         |  |              |   |        |                                    |  |

9. After choosing an image file, the button "Upload" will appear. Click "Upload", and when the message "Image upload completed" appears, click "Next" to proceed to request graduation documents.

| Graduate Request System                 |                                                   |                                   |                               | Welcon | ne 5571105 <b>554 et t</b> iele |  |
|-----------------------------------------|---------------------------------------------------|-----------------------------------|-------------------------------|--------|---------------------------------|--|
| 2/2337                                  | 1100992                                           | Dissertation                      | 9                             | 3      | U                               |  |
| 1/2558                                  | 1100992                                           | Dissertation                      | 9                             | S      | 0                               |  |
| 2/2558                                  | 1100992                                           | Dissertation                      | 6                             | S      | 0                               |  |
| 1/2559                                  | 1100992                                           | Dissertation                      | 6                             | S      | 0                               |  |
| 2/2559                                  | 1100992                                           | Dissertation                      | 6                             | S      | 0                               |  |
| 1/2560                                  | 1100992                                           | Dissertation                      | 3                             | Р      | 0                               |  |
| 2/2560                                  | 1100992                                           | Dissertation                      | 3                             | Х      | 0                               |  |
| 5571105XXX.jpg Choose f e Upload ◆      |                                                   |                                   |                               |        |                                 |  |
|                                         |                                                   |                                   |                               |        |                                 |  |
| © 2017 - Powered by Center for Informat | tion Technology Services Mae Fah Luang University | Sec. 333 Moo1 Thasud Muang Chiang | Rai 57100 Thailand Tel • +66( | Cancel |                                 |  |

10. Choose Request academic documents (for graduation). The system will show 4 items. After choosing the document(s), click "Calculate" and the system will show you the fees you need to pay. (Should you need any other academic document, please submit your request for academic documents on-line AFTER your graduation request has been approved.)

| 🖋 Graduate Request System                  |                                                                                                    |                                          |                                              | Wel<br>ዕ L | lcome 5951209012 Avity<br>ogout                                         |        |          |                                 |  |
|--------------------------------------------|----------------------------------------------------------------------------------------------------|------------------------------------------|----------------------------------------------|------------|-------------------------------------------------------------------------|--------|----------|---------------------------------|--|
| ตรวจสอบข้อมูล<br>Verify Data               | กรอกข้อมูลที่อยู่<br>Fill Address                                                                         | ตรวจสอบผลการศึกษา<br>Check Grade Results |                                              |            | กรอกข้อมูลที่อยู่ ตรวจสอบผลการศึกษา<br>Fill Address Check Grade Results |        | ข<br>Doc | อหนังสือสำคัญ<br>cument Request |  |
| Document Request                           |                                                                                                    |                                          |                                              |            |                                                                         |        |          |                                 |  |
| <mark>เลือกเอกสาร</mark> / Choose Document | Document                                                                                                  | Quantity                                 | Prices                                       |            |                                                                         |        |          |                                 |  |
|                                            | 🗷 Transcipt of records(Completed) (ใบแสดงผลการศึกษา ภาษาอังกฤษ)                                           | 1 *                                      | 50 Bath.                                     |            |                                                                         |        |          |                                 |  |
|                                            | 🗷 Transcipt of records(Completed) (Thai) (ใบแสดงผลการศึกษา ภาษา<br>ไทย)                                   | 1 *                                      | 50 Bath.                                     |            |                                                                         |        |          |                                 |  |
|                                            | <ul> <li>Certificate of academic degree (Completion) (Thai) (หนังสือรับรอง<br/>คุณวณี ภาษาไทย)</li> </ul> | 1 *                                      | 50 Bath.                                     | $\frown$   |                                                                         |        |          |                                 |  |
|                                            | 🧟 Certificate of academic degree (Completion) (English) (หนังสือรับรอง<br>คุณวุฒิ ภาษาอังกฤษ)             | 1 *                                      | 50 Bath.                                     | Calculate  |                                                                         |        |          |                                 |  |
|                                            | "The Division of Registrar will mail the a after about 2 months when the                                  | academic doc<br>e last grade sh          | uments (complete vers<br>now in the system." | sion)      |                                                                         |        |          |                                 |  |
| Pleale Choose Receive Type                 |                                                                                                    |                                          |                                              |            |                                                                         |        |          |                                 |  |
|                                            |                                                                                                    |                                          |                                              |            |                                                                         |        |          |                                 |  |
|                                            |                                                                                                    |                                          |                                              |            | Cancel 🗲 Prev                                                           | Last 🗲 |          |                                 |  |

11. Click "Please Choose Receive Type" and the system will show three options for your receipt of graduation documents:

- 1. Be taken by the applicant.
- 2. Be given to the person authorized.
- 3. 3. Be mailed by post.

To receive the document in 1. person or 2. via an authorized person, click "Confirm" (as shown in the picture). The system will ask you to re-confirm your mode of receipt. After the second confirmation, no change can be made.

| 🖋 Gi | aduate Request System               |                                                                                               |                    |                |                    |                            |                  | Welcome 5951<br>பcogout | 09012,414 | ASHHAUKEI |
|------|-------------------------------------|-----------------------------------------------------------------------------------------------|--------------------|----------------|--------------------|----------------------------|------------------|-------------------------|-----------|-----------|
|      |                                     | 🖲 Transcipt of records(Completed) (ใบแสดงผลการศึกษา ภาษาอังกฤษ)                               | 1                  | Ŧ              | 50                 | Bath.                      |                  |                         |           |           |
|      |                                     | 🕏 Transcipt of records(Completed) (Thai) (ไบแสดงผลการศึกษา ภาษา<br>ไทย)                       | 1                  | ٣              | 50                 | Bath.                      |                  |                         |           |           |
|      |                                     | 🖲 Certificate of academic degree (Completion) (Thai) (หนังสือรับรอง<br>คุณวุฒิ ภาษาไทย)       | 1                  | Ŧ              | 50                 | Bath.                      |                  |                         |           |           |
|      |                                     | 🖉 Certificate of academic degree (Completion) (English) (หนังสือรับรอง<br>คุณวุฒิ ภาษาอังกฤษ) | 1                  | Ŧ              | 50                 | Bath.                      | Calculate        |                         |           |           |
|      |                                     | "The Division of Registrar will mail the<br>after about 2 months when th                      | acadei<br>e last g | nic do<br>rade | ocument<br>show in | s (complete<br>the system. | e version)<br>." |                         |           |           |
| G    | Pleale Choose Receive Type          |                                                                                               |                    |                |                    |                            |                  |                         |           |           |
|      | กิรุษมชื่อครามแบบควรวัดส่           |                                                                                               |                    |                |                    |                            |                  |                         |           |           |
| ۲    | ດ້ວຍຕັວເວv / Be taken by the aplica | nt.                                                                                           |                    |                |                    |                            |                  |                         |           |           |
|      | Please show your student ID ca      | rd, or national ID card, or Passport to receive the document.                                 |                    |                |                    |                            |                  |                         |           |           |
| 0    | ทางไปรษณีย์ / Be mailed by post.    |                                                                                               |                    |                |                    |                            |                  |                         |           |           |
| 0    | มอบฉันฑะ / Be given to the persor   | n authorized.                                                                                 |                    |                |                    |                            |                  |                         |           |           |
|      |                                     | Co                                                                                            | nfirm              | )              |                    |                            |                  |                         |           |           |
|      |                                     |                                                                                               |                    |                |                    |                            |                  | Cancel                  | 🗲 Prev    | Last 🔶    |

To receive the documents via 3. the postal service, choose "Domestic" or "Overseas". Then enter your mailing address and check to ensure it is correct. The Registration Division shall not be held responsible for any mistake made by the student.

| Sraduate Request System                                           |                         | Welcome 5 <b>9570050457440466574404</b><br>🕑 Logout                               |
|-------------------------------------------------------------------|-------------------------|-----------------------------------------------------------------------------------|
| © ด้วยดัวเอง / Be taken by the aplicant.                          |                         |                                                                                   |
| ๏ ทางไปรษณีย์ / Be mailed by post.                                |                         |                                                                                   |
| © ในประเทศ / Domestic                                             | ๑ ด่างประเทศ / Oversea  |                                                                                   |
|                                                                   |                         |                                                                                   |
| First name - Last name Receiver                                   | SUSAN                   |                                                                                   |
| Address Line1(House No. Village No. Village Name)                 | 999 ABC Village         |                                                                                   |
| Address Line 2(Lane Road)                                         | BBB STREET              |                                                                                   |
| Country                                                           | Australia v             |                                                                                   |
| Post Code                                                         | 1000000                 |                                                                                   |
| Mobile phone No.                                                  | <b>&amp;</b> 2654654678 |                                                                                   |
| Delivery format                                                   | Register                | Fee Rate for Mailing by Post Oversea :                                            |
|                                                                   |                         | 1.Register 1,000 Baht.<br>2.EMS (Calculate by Zone of Country) <mark>Click</mark> |
| <ul> <li>มอบฉันทะ / Be given to the person authorized.</li> </ul> |                         |                                                                                   |
|                                                                   |                         |                                                                                   |
|                                                                   | Confirm                 |                                                                                   |
|                                                                   |                         | Cancel                                                                            |

After entering your address, click "Confirm". The system will show your name, surname and mailing address for you to re-check and re-confirm.

|                                                     |                    |                               |               | Welcome <b>565739506374504451445746</b><br><b>්</b> Logout                        |
|-----------------------------------------------------|--------------------|-------------------------------|---------------|-----------------------------------------------------------------------------------|
| 🔍 ด้วยดัวเอง / Be taken by the aplicant.            | ===== You Cho      | oose mailed by post : Oversea |               |                                                                                   |
| ๏ ทางไปรษณีย์ / Be mailed by post.                  | Receiver : SUSAN   |                               |               |                                                                                   |
| © ในประเทศ / Domestic                               | Address : 999 ABC  | Village                       | แทศ / Oversea |                                                                                   |
|                                                     | Address2 : BBB STF | REET                          |               |                                                                                   |
| Firstname - Las                                     |                    | ແກຣ. ມາເຮັກ                   |               |                                                                                   |
| Address Line1(House No. Villag N                    | o. Village Name)   | 999 ABC Village               |               |                                                                                   |
| Address Li                                          | ine 2(Lane Road)   | 200 CIDEET                    |               |                                                                                   |
|                                                     | Country            | Australia                     | Ψ             |                                                                                   |
|                                                     | Post Code          | 1000000                       |               |                                                                                   |
| М                                                   | lobile phone No.   | <b>\$</b> 2654654678          |               |                                                                                   |
|                                                     | Delivery format    | Register                      | v             | Fee Rate for Mailing by Post Oversea :                                            |
|                                                     |                    |                               |               | 1.Register 1,000 Baht.<br>2.EMS (Calculate by Zone of Country) <mark>Click</mark> |
| <br>© มอบฉันทะ / Be given to the person authorized. |                    |                               |               |                                                                                   |
|                                                     |                    |                               |               |                                                                                   |
|                                                     | (                  | Confirm                       |               |                                                                                   |
|                                                     |                    |                               |               |                                                                                   |
|                                                     |                    |                               |               | Cancel $\leftarrow$ Prev Last $\rightarrow$                                       |

Click "Finish". The system will show a message asking whether you want to print out the form (See picture). Click "OK" to print.

|  |                                                 | The process of Graduate Request System is complete, please follow the stens below: |                                                                                                    | Welcome Sectors As Annual Content of Sectors As Annual Content of Sectors |                                                                                                    |
|--|-------------------------------------------------|------------------------------------------------------------------------------------|----------------------------------------------------------------------------------------------------|----------------------------------------------------------------------------------------------------|----------------------------------------------------------------------------------------------------|
|  | ® ทางไปรษณีย์ / Be mailed by post.              |                                                                                    | <ol> <li>Print statement to pay fee.</li> <li>Print the Request Form for Graduation to submit at the Division of</li> </ol> |                                                                                                    |                                                                                                    |
|  | © ในประเทศ / Domestic                           | Registrar.                                                                         | 9884                                                                                                    | มทศ / Oversea                                                                                                    |                                                                                                    |
|  | First name - Las                                | st name Receiver                                                                   | SUSAN                                                                                                    |                                                                                                    |                                                                                                    |
|  | Address Line1(House No. Village N               | lo. Village Name)                                                                  | 999 ABC Village                                                                                                    |                                                                                                    |                                                                                                    |
|  | Address L                                       | ine 2(Lane Road)                                                                   | BBB STREET                                                                                                    |                                                                                                    |                                                                                                    |
|  |                                                 | Country                                                                            | Australia                                                                                                    | v                                                                                                    |                                                                                                    |
|  |                                                 | Post Code                                                                          | 1000000                                                                                                    |                                                                                                    |                                                                                                    |
|  | N                                               | lobile phone No.                                                                   | <b>C</b> 2654654678                                                                                                    |                                                                                                    |                                                                                                    |
|  |                                                 | Delivery format                                                                    | Register                                                                                                    | Ŧ                                                                                                    | Fee Rate for Mailing by Post Oversea :<br>1.Register 1,000 Baht.<br>2.EMS (Calculate by Zone of Country) Click |
|  | 🔍 มอบฉันทะ / Be given to the person authorized. |                                                                                    | -                                                                                                    |                                                                                                    |                                                                                                    |
|  |                                                 | (                                                                                  | Finish                                                                                                    |                                                                                                    |                                                                                                    |

12. Choose the document(s) to print out: a "Request form for Graduation" and a "Invoice payment".

| 🖋 Graduate Request S   | System                         |                             |                            | Welcome <b>5951000250 ext Der Wolker</b><br>O Logout |
|------------------------|--------------------------------|-----------------------------|----------------------------|------------------------------------------------------|
| Request Histor         | y                              |                             |                            |                                                      |
| ACADYEAR               | SEMESTER                       | Request form for Graduation | Invoice payment            | DOCUMENT STATUS                                      |
| 2560                   | 2                              | Deprint Form                | ⊖Print the invoice payment | SEND REQUEST                                         |
|                        |                                | Descriptio                  | n                          | QTY                                                  |
|                        | 304: Certificate of academic d | egree completion (English)  |                            | 1                                                    |
|                        | 103: Transcript of records (co | mpleted)                    |                            | 1                                                    |
|                        |                                |                             |                            |                                                      |
| Note<br>*** You have p | aid for graduation submis      | ssion                       |                            |                                                      |

After completing the on-line request submission process, do the following

1. Print out your graduation request form and submit it to the Division of Registrar.

- $\succ$  Submit the form in person at the Division of Registrar or
- $\succ$  Submit the form by post address the mail to
  - To Head of the Division of Registrar
     Mae Fah Luang University
     Tambon Tasud, Muang District
     Chiang Rai
     57100
     (Request Form for Graduate)

## Example of Request form for Graduation

| 8                                                                                                    | 595 1                                                                                                    |
|----------------------------------------------------------------------------------------------------|----------------------------------------------------------------------------------------------------|
| Request Form for Graduation                                                                                                    | Division of Registrar                                                                                                    |
| Division of Registrar, Mae Fah Luang University                                                                                                    | Doc. No. 1539 / 2 - 60<br>Date 27 February 2018<br>Receiver                                                                                                    |
| Subject: Request for Graduation                                                                                                    |                                                                                                    |
| Fo: The Head of the Registrar's Division                                                                                                    |                                                                                                    |
| My name is Ms. P                                                                                                    |                                                                                                    |
| Student ID 595 1000 200 . Program in English for Professional Development                                                                                                    | 3                                                                                                    |
| School of Liberal Arts . I would like to r                                                                                                    | equest graduation with                                                                                                    |
| Master of Arts (English for Professional Development)                                                                                                    | 1 2                                                                                                    |
| in second semester, academic year 2017.                                                                                                    |                                                                                                    |
|                                                                                                    |                                                                                                    |
| Name - Surname : MS. PALL SHOW                                                                                                    |                                                                                                    |
| School of : Liberal Arts                                                                                                    |                                                                                                    |
| Program in : English for Professional Development                                                                                                    | t                                                                                                    |
| Passport Number : Goscist)                                                                                                    |                                                                                                    |
| Date/Month/Year of Birth : 15 August 1986                                                                                                    |                                                                                                    |
| Nationality : Bhutanese                                                                                                    |                                                                                                    |
| Religion : Buddhism                                                                                                    |                                                                                                    |
| Contact Number : 0                                                                                                    |                                                                                                    |
| I have already inputted and rechecked my information on the online §                                                                                                    | raduation request form                                                                                                    |
| I certify that the information is accurate and complete; therefore, I hereunder si                                                                                                    | gn as evidence.                                                                                                    |
|                                                                                                    |                                                                                                    |
|                                                                                                    |                                                                                                    |
| Signature                                                                                                    | Student                                                                                                    |
|                                                                                                    | (e/ a)                                                                                                    |
| (Ms. Particular                                                                                                    | -                                                                                                    |
| (Ms. Follow )                                                                                                    |                                                                                                    |
| (Ms. holder)                                                                                                    | . Especially, for                                                                                                    |
| (Ms. holdan) CN Please check name-surname, passport number, date/month/ year of birth foreign students and those students who will study abroad, please check names to match corresponding information found in the passport                                                                                                    | . Especially, for<br>the accuracy of                                                                                                    |
| (Ms. holdard) Please check name-surname, passport number, date/month/ year of birth foreign students and those students who will study abroad, please check name-surname to match corresponding information found in the passport tack corresponding to the student student student student students and the passport students who will stude abroad, please check name-surname to match corresponding information found in the passport students about the students and the students about the students about th             | t. Especially, for<br>the accuracy of<br>rt.                                                                                                    |
| (Ms. holder is provided in the passport number, date/month/ year of birth foreign students and those students who will study abroad, please check name-surname to match corresponding information found in the passport is first data and record are incorrect, please correct each corresponding provided and more structure.                                                                                                    | <ol> <li>Especially, for<br/>the accuracy of<br/>rt.</li> <li>oint by blue ink</li> </ol>                                                                                          |
| (Ms. holder is a second second sec      | <ol> <li>Especially, for<br/>the accuracy of<br/>rt.</li> <li>oint by blue ink</li> </ol>                                                                                          |
| <ul> <li>(Ms. holder)</li> <li>Construction of the participation of the participation</li></ul> | <ol> <li>Especially, for</li> <li>the accuracy of</li> <li>rt.</li> <li>oint by blue ink</li> <li>nyment; otherwise,</li> </ol>                                                    |
| <ul> <li>(Ms. Followick</li> <li>Please check name-surname, passport number, date/month/ year of birth foreign students and those students who will study abroad, please check name-surname to match corresponding information found in the passport</li> <li>If the data and record are incorrect, please correct each corresponding penalong with your signature.</li> <li>If a student has a debt owed to the university, please proceed with the pastudent will not be offered to the list of approved graduates.</li> <li>To exhapit this request two was exhapit the form in person at the Division</li> </ul>                                                                                                    | <ul> <li>Especially, for</li> <li>the accuracy of</li> <li>rt.</li> <li>oint by blue ink</li> <li>syment; otherwise,</li> </ul>                                                    |
| <ul> <li>(Ms. Holdand</li> <li>Construction of the participation of the participation</li></ul> | <ul> <li>Especially, for</li> <li>the accuracy of</li> <li>rt.</li> <li>oint by blue ink</li> <li>syment; otherwise,</li> <li>n of Registrar or</li> <li>whee feb Luang</li> </ul> |

2. Print out the bill and pay the academic document fee and the graduation registration fee (the graduation registration fee only for graduate students) at:

- Bangkok Bank Public Company Limited (any branch countrywide).
- Division of Registrar during 08.00 a.m. 02.30 p.m. (excluding holidays)
- Division of Finance and Accounting during 08.00 a.m. 03.30 p.m. (excluding holidays)

| Å N                                                                                                    | IAF FAH LUANG UN                                                                                                    | IVERSITY                                                                                                    |                                                                                            |                                                                                                    |                                                                                                    |
|----------------------------------------------------------------------------------------------------|----------------------------------------------------------------------------------------------------|----------------------------------------------------------------------------------------------------|--------------------------------------------------------------------------------------------|----------------------------------------------------------------------------------------------------|----------------------------------------------------------------------------------------------------|
| â i                                                                                                    | 33 Moo1, Thasud, Muar<br>el : +66(0) 5391 6433,                                                                                                    | ng, Chiang Rai 57100 Thailand<br>+66(0) 5391 6546-7                                                                                                    | Date: 19<br>Group Doc: 01                                                                  | /03/2017                                                                                                    |                                                                                                    |
|                                                                                                    | ax: +66(0) 5391 6375 E                                                                                                    | Email: reg@mfu.ac.th                                                                                                    |                                                                                            |                                                                                                    |                                                                                                    |
| MICC KANIA                                                                                                    | UNA CLINANTA                                                                                                    | Academic year                                                                                                    | 2/2                                                                                        | 559                                                                                                    |                                                                                                    |
| 135/5 7 -                                                                                                    | INA SUNANTA                                                                                                    | Identification No                                                                                                    | /Paceport No. 1579                                                                         | 900258421                                                                                                    |                                                                                                    |
| มหลโยสิบโ เ                                                                                                    | แม่สวย  นม่สวย                                                                                                    | Student Code                                                                                                    | 71033port No. 2073                                                                         | 007008                                                                                                    |                                                                                                    |
| CHIANG RAI                                                                                                    | 1 57130                                                                                                    | School                                                                                                    | Sino                                                                                       | loav                                                                                                    |                                                                                                    |
| 0112110101                                                                                                    | Program                                                                                                    |                                                                                                    | Business Chinese                                                                           |                                                                                                    |                                                                                                    |
| No.                                                                                                    |                                                                                                    | Detail                                                                                                    |                                                                                            | Number                                                                                                    | Amount(Babt)                                                                                            |
| 1 30                                                                                                    | 04 Transcript of records (o                                                                                                    | completed) (Thai)                                                                                                    |                                                                                            | 2                                                                                                    | 10                                                                                                    |
| 2 30                                                                                                    | 01 Certificate of academic                                                                                                    | c degree completion (Thai)                                                                                                    |                                                                                            | 1                                                                                                    |                                                                                                    |
| Total                                                                                                    | or continue or activities                                                                                                    | (หนึ่งร้อยหัวสิบบาทด้วน)                                                                                                    |                                                                                            | 3                                                                                                    | 15                                                                                                    |
| Promont D                                                                                                    | ue Date 01/01                                                                                                    | 1/0001 Refere 03 30 D M                                                                                                    | Einan                                                                                      | ial's Eigenture                                                                                                    |                                                                                                    |
| Pemark:                                                                                                    | ue Date                                                                                                    | AAAAAA Delore 05.50 P.M.                                                                                                    | rindik                                                                                     | .iai s signature<br>Data                                                                                                    |                                                                                                    |
| - Please ver                                                                                                    | ify the information befo                                                                                                    | re payment.                                                                                                    |                                                                                            | Datem                                                                                                    |                                                                                                    |
| - Please kee                                                                                                    | p this document as pro                                                                                                    | of of payment.                                                                                                    |                                                                                            |                                                                                                    |                                                                                                    |
| 33<br>Te                                                                                                    | 3 Moo1, Thasud, Muang<br>1 : +66(0) 5391 6433, +                                                                                                    | g, Chiang Rai 57100 Thailand<br>+66(0) 5391 6546-7                                                                                                    | PAYMENT                                                                                    | OF STUDEN                                                                                                    | IT ACCOUNT                                                                                              |
| BANGKOK B<br>Division of F                                                                                                    | AL 1 AIT EDANG ON<br>3 Moo1, Thasud, Muang<br>! : +66(0) 5391 6433, 4<br>x: +66(0) 5391 6375 Er<br>ANK<br>legistrar<br>inance and Accounting                                                                                                    | <ul> <li>A. Chang Rai 57100 Thailand</li> <li>A. Chang Rai 57100 Thailand</li> <li>A. Chang Rai 57100 Thailand</li> <li>A. Chang Rai 57100 Thailand</li> <li>BRACH 2000 Figure 10.</li> <li>Before 10.30 P.M. FEE 10</li> <li>Before 03.30 P.M. FEE 0</li> </ul>                                                                                                    | SERVICE<br>Student Name<br>Ref.NO.1                                                        | ОF STUDEN<br>СОДЕ : МР<br>изаята елерала<br>543100700801                                                                                                    | T ACCOUNT<br>FLU1                                                                                       |
| BANGKOK B<br>Division of F<br>Division of F                                                                                                    | A TAI LOANG ONI<br>3 Mod, Thasud, Muang<br>1 + 66(0) 5391 6433, 4<br>x + 66(0) 5391 6437, F<br>ANK<br>Egylstar<br>inance and Accounting<br>Due Date                                                                                                    | Ching Rai 57100 Thailand<br>r66(0) 5391 6546-7<br>mail: reg@mfu.ac.th<br>BRANCH NO.0672 FEE 10<br>Before 02.30 P.M. FEE 0<br>Before 03.30 P.M. FEE 0<br>Before 03.30 P.M. FEE 0                                                                                                    | SERVICE<br>Student Name<br>Ref.NO.1                                                        | CODE : MI                                                                                                    | it account<br>FLU1                                                                                      |
| BANGKOK B<br>Division of F<br>Division of F                                                                                                    | A TAI LOANG ONI<br>3 Mod, Thasud, Muang<br>1 + 66(0) 5391 6433, 4<br>x + 66(0) 5391 6437 Er<br>ANK<br>Legistrar<br>inance and Accounting<br>Due Date                                                                                                    | <ul> <li>Chang Rai 57100 Thailand<br/>+66(0) 5391 6546-7<br/>mail: reg@mfh.ac.th</li> <li>BRANCH NO.0672 FEE 10<br/>Before 02.30 P.M. FEE 0<br/>Before 03.30 P.M. FEE 0</li> <li>Before 03.30 P.M. FEE 0</li> </ul>                                                                                                    | SERVICE<br>Student Name<br>Ref.No.1                                                        | CODE : MI                                                                                                    | IT ACCOUNT<br>FLU1                                                                                      |
| BANGKOK B<br>Division of F<br>Payment D                                                                                                    | AL TAIL DAVIS ONL<br>3 Mod., Thasu, Muang<br>1 : +66(0) 5391 6433, 4<br>: : : : : : : : : : : : : : : : : : :                                                                                                     | <ul> <li>C. Chang Rai 57100 Thailand<br/>66(0) 5331 6546-7</li> <li>C. Chang Rai Cyall Chang<br/>11 (egg) million activity of the second<br/>Before 02.30 P.M. FEE 0<br/>Before 03.30 P.M. FEE 0</li> <li>Before 03.30 P.M. Before 03.30</li> </ul>                                                                                                    | PAYMENT<br>SERVICE<br>Student Name<br>Ref.No.1<br>P.M.                                     | CODE : MI                                                                                                    | rt account                                                                                              |
| MI<br>33<br>500 Fa<br>BANGKOK B<br>Division of F<br>Payment D                                                                                                    | Mumbers                                                                                                    | Color Thailand     Gelland     Gellan | PAYMENT<br>SERVICE<br>Student Name<br>Ref.NO.1<br>P.M.                                     | CODE : MF                                                                                                    | HT ACCOUNT<br>FLU1                                                                                      |
| Mu<br>33<br>Fa<br>BANGKOK B<br>Division of F<br>Division of F<br>Payment D<br>Amount in                                                                                                    | Numbers Words                                                                                                    | <ul></ul>                                                                                                    | PAYMENT<br>SERVICE<br>Student Name<br>Ref.NO.1<br>P.M.<br>Received By<br>Authorized By     | OF STUDEN CODE : MF                                                                                                    | rt ACCOUNT<br>FLU1<br>สุรันดา                                                                           |
| Mu<br>33<br>Fa<br>BANGKOK B<br>Division of F<br>Division of F<br>Payment D<br>Amount in                                                                                                    | Numbers Words                                                                                                    | <ul> <li>C. Chang Rai 57100 Thailand<br/>66(0) 5331 654-67</li> <li>Sali csg8mfu.ac.th</li> <li>BRANCH NO.0672 FEE 10<br/>Before 02.30 P.M. FEE 0<br/>Before 03.30 P.M. FEE 0</li> <li>Before 03.30 P.M. FEE 0</li> <li>121/01/0001Before 03.30</li> <li>150.00</li> <li>(w5#ab#hBurnhöu</li> </ul>                                                                                                    | PAYMENT<br>SERVICE<br>Student Name<br>Ref.NO.1<br>P.M.<br>Received By<br>Authorized By     | CODE : MI<br>UTBETTO REQUEST<br>543100700801<br>Bank Use Only                                                                                                    | ศา ACCOUNT<br>FLU1<br>สุขันดา                                                                           |
| Mu<br>372<br>Fa<br>BANGKOK B<br>Division of F<br>Payment D<br>Amount in                                                                                                    | Numbers Words                                                                                                    | (All Cold Thailand e60(0) 5331 6546-7           (All Cold Thailand e60(0) 5331 6546-7           (All Cold Thailand e60(0) 5331 65467           (All Cold Thaile e60(0) 54677           (All Cold Thaile e60(0) 54777           (All Cold Thaile e60(0) 54777           (All Cold Thaile e60(0) 54777           (All Cold Thaile e60(0) 54777           (All Cold Thaile e60(0) 54777           (All Cold Thaile e60(0) 547777           (All Cold Thaile e60(0) 547777           (All Cold Thaile e60(0) 547777           (All Cold Thaile e60(0) 547777           (All Cold Thaile e60(0) 5477777           (All Cold Thaile e60(0) 547777 <td>PAYMENT<br/>Student Name<br/>Ref.No.1 P.M. Received By Authorized By</td> <td>CODE : MF</td> <td>สา ACCOUN<br/></td>                                                                                                    | PAYMENT<br>Student Name<br>Ref.No.1 P.M. Received By Authorized By                         | CODE : MF                                                                                                    | สา ACCOUN<br>                                                                                           |
| Mu<br>33e<br>Fa<br>BANGKOK B<br>Division of F<br>Division of F<br>Payment D                                                                                                    | Numbers Words                                                                                                    | Chan D Bai 57100 Thailand<br>460(1) 53140 Thailand<br>460(1) 53140 Thailand<br>460(1) 53140 Thailand<br>460(1) 53140 Thailand<br>BBAFore 02.300 P.M. FEE 10<br>Before 03.30 P.M. FEE 0<br>23/03/0003Before 03.30<br>150.00<br>(vfuidaevinituurvnituu                                                                                                    | PAYMENT SERVICE Student Name Ref.No.1 P.M. Received By Authorized By                       | OF STUDEN           CODE : MI           usata anguar           543100700001           Bank Use Only           10705976501543                                                                                                    | <b>LU1</b><br>เสรียดา                                                                                   |
| Payment D<br>Payment D<br>Amount in<br>Amount in<br>(Remark : The                                                                                                    | Numbers Numbers Numbers Numbers Numbers Numbers                                                                                                    | (Control Part 57100 Thailand<br>66(0) 5331 554-57<br>66(0) 5331 554-57<br>Before 0331 554-57<br>Before 0230 P.M. FEE 0<br>Before 03.30 P.M. FEE 0<br>Before 03.30 P.M. FEE 0<br>1000000000000000000000000000000000                                                                                                    | SERVICE       Student Name       Ref.NO.1       P.M.       Received By       Authorized By | OF STUDEN           CODE : Mf           unamo engran           sk310070000           Bank Use Only           Information engran           Information engran                                                                                                    | สา ACCOUNT<br>FLU1<br>(สินคา                                                                            |
| Amount in<br>Amount in<br>Amount in                                                                                                    | Numbers Words have fee is not included in th The procedure is not included in th The procedure is                                                                                                    | Comparing the second second seco | PAYMENT SERVICE Student Name Ref.No.1 P.M. Ref.No.1 Received By Authorized By              | CODE : MI<br>unation enquiron<br>Sealon 200001<br>Bank Use Only<br>Union 2007 200001<br>Union 2007 2000 2000<br>Union 2007 2000 2000<br>Union 2007 2000 2000<br>Union 2007 2000 2000<br>Union 2007 2000 2000<br>Union 2007 2000 2000<br>Union 2007 2000<br>Union 2007<br>Union 2007<br>Union 2007<br>Union 200 | AT ACCOUNT<br>FLU1<br>a(Buer)<br>10070080115000                                                         |
| Pu<br>Part of the second second | Numbers Numbers Number | C, Chang Rai 57100 Thailand<br>66(0) 5331 6546-7<br>66(0) 5331 6546-7<br>880 (Control Control Control Control Control<br>BBANCU NO.0672 FEE 10-<br>BBOYON 03.30 P.M. FEE 0-<br>BBOYON 03.30 P.M. FEE 0-<br>21/01/0001                                                                                                    | PAYMENT<br>SELECTION<br>Student Name<br>Ref.NO.1<br>P.M.<br>Received By<br>Authorized By   | CODE : MF                                                                                                    | <b>LU1</b><br>สุขันธา                                                                                   |
| Amount in<br>Amount in<br>Amount in                                                                                                    | Numbers Words Numbers Words Numbers Words Numbers I have induded in the procedure is                                                                                                    | Comparing the second second se   | SERVICE<br>Student Name<br>Ref.NO.1<br>P.M.<br>Received By<br>Authorized By                | CODE : ME<br>usatza angevo<br>Seditorio constructione<br>Bank Use Only<br>1070:5976501543<br>oney transfer.                                                                                                    | AT ACCOUNT<br>-LU1<br>-Röser<br>-Röser<br>-<br>-<br>-<br>-<br>-<br>-<br>-<br>-<br>-<br>-<br>-<br>-<br>- |
| Amount in<br>Amount in<br>Amount in                                                                                                    | Numbers Words have for an included in the procedure is not included in the The procedure is                                                                                                    | Comparing the second second seco | PAYMENT                                                                                    | CODE : MI<br>CODE : MI<br>unates enquere<br>54310070001<br>Bank Use Only<br>10705976301543<br>soney transfer.                                                                                                    | אד ACCOUNT<br>                                                                                          |
| Plu<br>The second second | Numbers                                                                                                    | Complete only when the university                                                                                                    | PAYMENT                                                                                    | CODE : MI<br>USIAN ANGUAR<br>Sealank Use Only<br>Bank Use Only<br>III 0705976301543<br>Soney transfer.                                                                                                    | AT ACCOUNT<br>-LU1<br>-giten<br>                                                                        |

#### Example of Invoice payment